## SERDES'e Nasıl Üye Olabilirim?

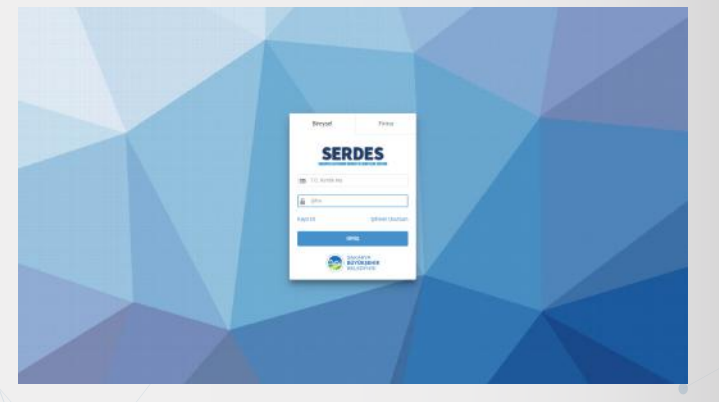

Adım 1. SERDES'e kayıt olmak için giriş ekranında bulunan "Kayıt Ol" linkini kullanabilirsiniz.

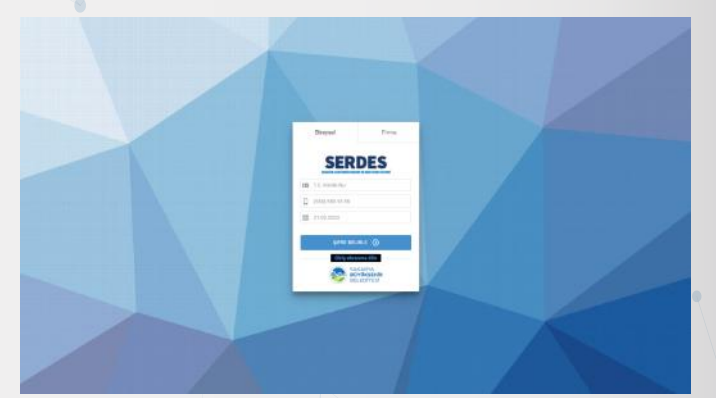

Adım 2. TC Kimlik veya Vergi Numaranız ile cep telefonu numaranızı girip **"ŞİFRE BELİRLE"** tuşuna basın. Adım 3. Açılan ekranda şifrenizi ve telefonunuza gelen tek kullanımlık aktivasyon kodunu yazıp **"KAYIT OL"** tuşuna basarak üye olabilirsiniz.

Adım 4. Uygulamaya TC Kimlik Numarası veya Vergi Numarası ile şifrenizi kullanarak giriş yapabilirsiniz.

## SERDES'e Başvuruları nasıl yapabilirim?

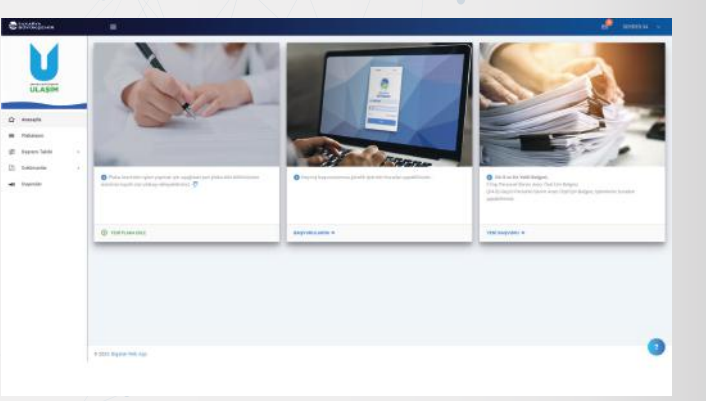

Adım 1. Giriş yaptıktan sonra Ana Sayfa üzerinden plaka ekleyebilir, başvurularınızı görüntüleyebilir ve İl Dışı Plakalara ait işlemler ve D4 - D4S Yetki Belgesi Uygunluk Başvurusu işlemlerinizi yapabilirsiniz.

Adım 2. Adınıza kayıtlı plakları aktif etmek için "YENİ PLAKA EKLE" butonunu tıklayın.

Adım 3. Açılan ekranda plaka bilgileriniz doldurup **"İLERİ**" tuşuna basın.

Adım 4. Cep telefonunuza gelen tek kullanımlık SMS onay kodunu yazıp **"TAMAM"** butonuna basarak aktivasyon işlemini tamamlayabilirsiniz.

Adım 5. Daha önceden hesabınıza eklemiş olduğunuz plakaları görüntülemek için "PLAKALARIM" menüsünü kullanın.

| ange tiger to. 3<br>Jacoberg Pers. 3   |
|----------------------------------------|
| Jacoberg Pain (3)                      |
|                                        |
|                                        |
|                                        |
| 00000000000000000000000000000000000000 |
|                                        |
|                                        |
|                                        |
|                                        |
|                                        |
|                                        |

**Adım 6.** Plakanız üzerinde başvuru yapmak için ilgili plakayı tıklayarak seçili hale getirin.

Adım 7. Sağ üst köşede bulunan "Yeni Başvuru" butonuna basarak açılan alandan başvuru türünü seçip sonraki adımları tamamlayarak başvurunuzu yapabilirsiniz.

Adım 8. "VİZE İŞLEMLERİ" butonuna tıklayarak başvuru işlemine başlayabilirsiniz.

Adım 9. "DEVAM" butonuna tıklayarak ilerleyiniz.

|    | Lines.                                |          |                 |                                   |      | -               |
|----|---------------------------------------|----------|-----------------|-----------------------------------|------|-----------------|
|    | Theorem Theorem State State Community |          |                 |                                   |      |                 |
|    | And party                             |          | Tread Islandari |                                   |      |                 |
|    |                                       | mmmm     | Para            | 645.054                           |      |                 |
| 40 | na cimati                             | 10924338 | Tedeo           | 100 100 10 10                     |      |                 |
|    |                                       |          |                 |                                   |      | in the start of |
|    |                                       |          |                 |                                   |      |                 |
|    |                                       |          |                 |                                   |      |                 |
|    | No Indja Na                           |          |                 | fige Derlame                      | Thip | 284             |
|    | 1 Mindan Haativel Bergen 120a Kapt21  |          |                 | and the later in the later in the | 0    | - eBeat         |
|    | 1 Deve Defen al                       | Autor -  | CONT.           |                                   | 69   | o viteor.       |
|    |                                       |          |                 |                                   |      | -               |
|    |                                       |          |                 |                                   |      |                 |
|    |                                       |          |                 |                                   |      |                 |
|    |                                       |          |                 |                                   |      |                 |
|    |                                       |          |                 |                                   |      |                 |
|    |                                       |          |                 |                                   |      |                 |
|    |                                       |          |                 |                                   |      |                 |
|    |                                       |          |                 |                                   |      |                 |
|    |                                       |          |                 |                                   |      |                 |

Adım 10. "Yükle" butonuna basarak istenen belge için taranmış evraklarınızı PDF veya JPEG (Fotoğraf) formatında yükleyebilirsiniz. Adım 11. Taranmış evraklarınızı yükledikten sonra "BAŞVURUYU GÖNDER" butonuna basarak devam ediniz.

Adım 12. Yapmış olduğunuz başvuru, Toplu Taşıma Şube Müdürlüğü Ruhsat Birimi tarafından incelenecektir. Başvurunun onaylanması halinde ise başvurunuza ait evrakı "DOKÜMANLAR" butonuna tıklayarak görüntüleyebilirsiniz.

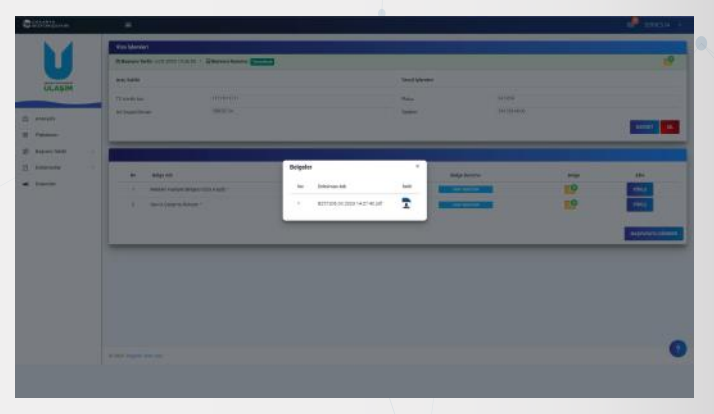

Adım 13. "İNDİR" butonuna tıklayarak onaylanan belgeyi indirebilir ve yazıcıdan cıktı alabilirsiniz.

Sakarya Büyükşehir Belediyesi yeni bir hizmeti daha hayata geçiriyor. Ulaşım Dairesi Başkanlığı Ticari Plaka sahiplerinin işlemlerini bulundukları yerden online olarak yapabilmesi için teknolojik alt yapısını daha verimli ve etkin hale getiriyor. Hizmete açılan Sakarya Elektronik Ruhsat ve Denetleme Sistemi (SERDES) uygulaması ile Ticari Plaka Sahiplerine daha ulaşılabilir bir sistem kuruldu ve elektronik veri tabanı sayesinde yönetimde modernlik sağlandı.

S, M, T ve J Ticari Plaka Sahipleri istediklerinde serdes.sakarya.bel.tr adresi üzerinden Ticari Plaka işlemlerini yapabilecek, sistem üzerinden araç bilgileri gibi önemli detayları görebilecek ve Ulaşım Dairesi Başkanlığına gelmeden tüm iş ve işlemlerini sistem üzerinden gerçekleştirebilecekler.

Ticari Plaka Sahipleri yapacakları başvurular neticesinde Toplu Taşıma Şube Müdürlüğü Ruhsat Birimi tarafından mevzuata uygun olan başvurulara hızlı dönüş yapılarak belgelerini sistem üzerinden görebilecek ve indirebilecek.

Geçmişe dair Ticari Plakaya ait tüm dokümanları sistem üzerinden görüntüleyebilecek, Randevu talebi oluşturabilecek ve bütün önemli duyuruları anlık olarak takip edebilecekler. Başvurularınızı, başvurularınızın takibini ve onayını **serdes.sakarya.bel.tr** 

adresi üzerinden zaman ve kağıt tüketiminden tasarruf ederek online olarak gerçekleştirebilirsiniz.

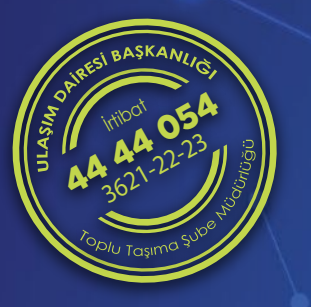

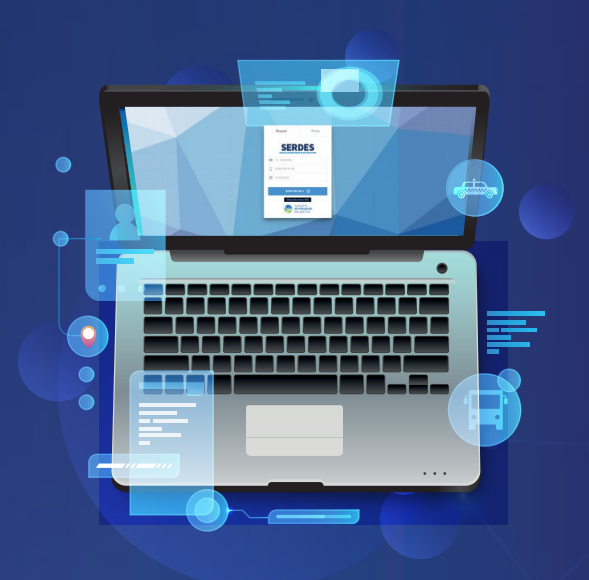

## e-Ruhsat Uygulamamız Hizmetinizde

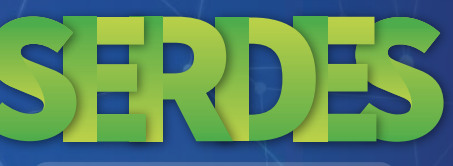

serdes.sakarya.bel.tr

Sakarya Elektronik Ruhsat ve Denetleme Sistemi

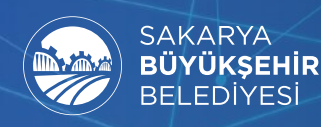

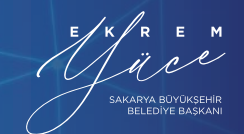

f 🞯 🎔 SakaryaBLD

erdes.sakarya.bel.tr